## Úprava obrázků

Poslední aktualizace 3 února, 2025

Obrázek pozadí většiny bloků můžete upravit. Zde je způsob, jak můžete transformovat a změnit velikost obrázku v bloku nebo blokovém prvku:

**1.** Přejetím nad obrázkem aktivujete ovládací panel. Obrázek bude zvýrazněn. Klikněte na ikonu **Upravit obrázek**.

2. Máte následující možnosti:

3. Kulatým úchytem zvětšíte obrázek a zobrazíte detail, na který chcete nakreslit zaměření.

**4.** Poklepejte na obrázek a přetáhněte jej kolem předdefinovaného obrazce, abyste zobrazili jinou oblast obrázku.

5. Jakmile dokončíte úpravy obrázku, klepněte na ikonu Odeslat.

## Odesílání nového obrázku

Chcete-li do blokového prvku nahrát nový obrázek, klepněte na ikonu **Odeslat obrázek** a z počítače vyberte nový obrázek.

Klepněte na **Otevřít** a váš obrázek bude odeslán. Změňte jeho velikost nebo vyberte fragment obrázku, který chcete zobrazit na stránce pomocí páčky a přemístěním obrázku uvnitř rámce.

Po dokončení klepněte na tlačítko **Odeslat**.